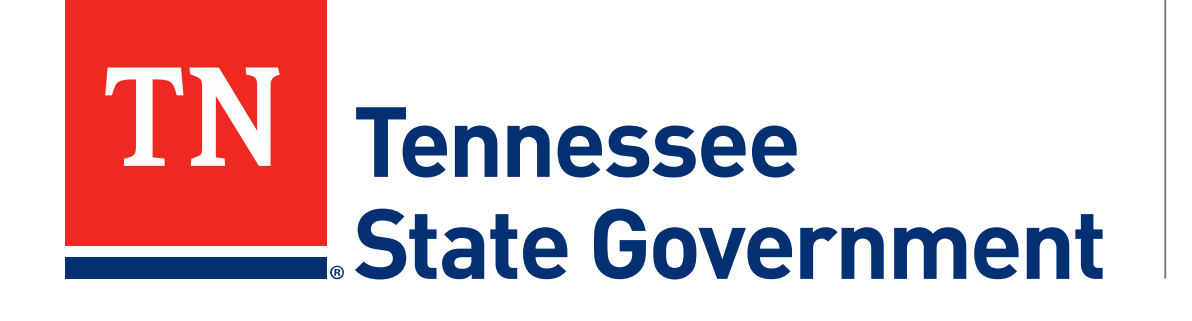

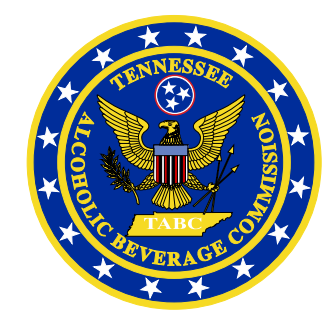

# Regulatory Licensing and Permitting System (RLPS) Citizen Portal

Tennessee Alcoholic Beverage Commission

#### **RLPS Citizen Portal: Presentation Content**

- Citizen Access Retail Package Store Application
  - Site address: <u>https://rlps.abc.tn.gov/citizenaccess/</u>
  - Types of Retail
  - Complete a Retail Package Store application
    - Assumes user is logged into their RLPS account

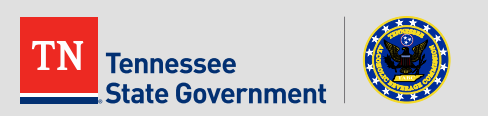

# **RLPS Citizen Portal: Types of Retail**

- Delivery Service
- Direct shipper
- Retail Package Store
- Satellite Facility
- Wine in Grocery Stores
- Retail Special Legislation

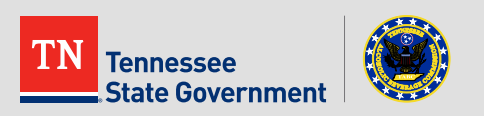

Click the "Licenses" tab

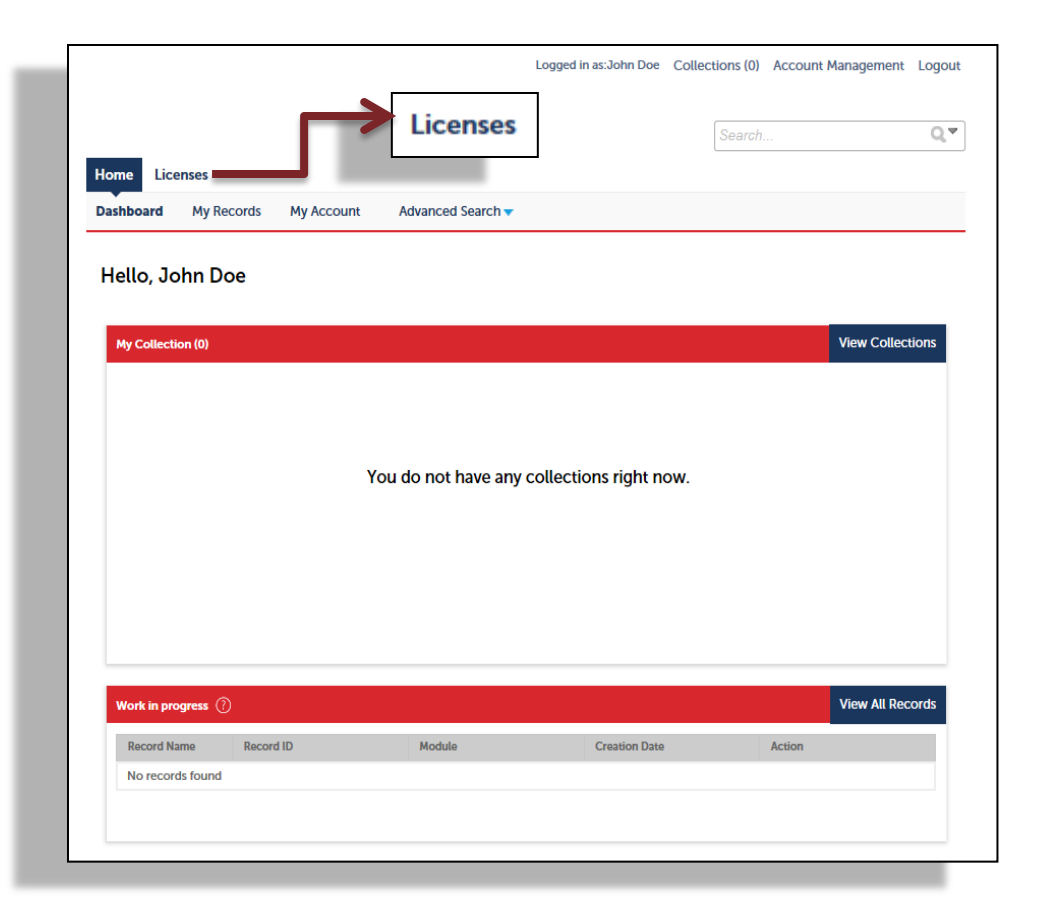

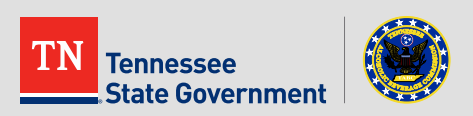

Read the TN Privacy Statement

|                                                                                                    |                                                                                                    |                                                                                                    |                                                                                 |                                                                                           | 5 5                                                                                            |
|----------------------------------------------------------------------------------------------------|----------------------------------------------------------------------------------------------------|----------------------------------------------------------------------------------------------------|---------------------------------------------------------------------------------|-------------------------------------------------------------------------------------------|------------------------------------------------------------------------------------------------|
|                                                                                                    |                                                                                                    |                                                                                                    |                                                                                 | Search                                                                                    | Q                                                                                              |
| Home Licenses                                                                                                    |                                                                                                    |                                                                                                    |                                                                                 |                                                                                           |                                                                                                |
| Create an Application                                                                                                    | Search Existing                                                                                                    |                                                                                                    |                                                                                 |                                                                                           |                                                                                                |
| Online Application                                                                                                    |                                                                                                    |                                                                                                    |                                                                                 |                                                                                           |                                                                                                |
| Welcome to the TABC Reg                                                                                                    | ulatory Licensing Permit Syst                                                                                                    | em.                                                                                                    |                                                                                 |                                                                                           |                                                                                                |
| We are pleased to offer ou                                                                                                    | r citizens, businesses, and visi                                                                                                    | tors access to Tennessee                                                                                                    | State government                                                                | services online, 24                                                                       | hours a day, 7 days a wee                                                                      |
| bout the community while                                                                                                    | e making your interactions wi                                                                                                    | thus more enicient, conv                                                                                                    | enient, and intera                                                              | ctive. To use ALL the                                                                     | e services we provide, you                                                                     |
| about the community whil<br>register and create a user<br>will provide you with a new<br>Please "Allow Pop-ups fro                                                                                                    | account. You can view inform<br>v, higher level of service that i<br>m This Site" before proceedin                                                                                                    | ation, get questions answ<br>nakes living and working<br>g. You must accept the G                                                                  | enient, and intera<br>ared and have lim<br>n our community<br>eneral Disclaimer | ted services as an a<br>a more enjoyable e<br>below before begin                          | e services we provide, you<br>nonymous user. We trust<br>experience.<br>ning your application. |
| about the community whil<br>register and create a user a<br>will provide you with a new<br>Please "Allow Pop-ups fro<br>State of Tennessee V<br>The privacy, confide<br>State of Tennessee v                                                                                                    | m This Site" before proceedin<br>m This Site" before proceedin<br>Web Site Privacy Stateme<br>nce, and trust of individu<br>yeb site are important to                                                                                                    | g. You must accept the G<br>ent<br>us. No personal                                                                                                 | enient, and intera<br>ered and have lim<br>n our community<br>eneral Disclaimer | crive, To use ALL th<br>ted services as an a<br>a more enjoyable e<br>below before begin  | e services we provide, you<br>nonymous user. We trust<br>xperience.<br>ning your application.  |
| about the community whil<br>register and create a user a<br>will provide you with a new<br>Please "Allow Pop-ups fro<br>State of Tennessee V<br>The privacy, confide<br>State of Tennessee v<br>information is collect<br>voluntarily by an ind<br>that asks for the info                                        | m This Site" before proceedin<br>m This Site" before proceedin<br>Web Site Privacy Stateme<br>nce, and trust of individu<br>veb site are important to<br>ted at this site unless it is<br>ividual while participating<br>rmation. The following p                                                                                                    | g. You must accept the G<br>ent<br>us. No personal<br>provided<br>g in an activity<br>aragraphs                                                    | enient, and intera<br>ered and have lim<br>n our community<br>eneral Disclaimer | crive, To use ALL th<br>ted services as an a<br>a more enjoyable e<br>below before begin  | e services we provide, you<br>nonymous user. We trust<br>xperience.<br>ning your application.  |
| about the community while<br>register and create a user a<br>will provide you with a new<br>Please "Allow Pop-ups fro<br>State of Tennessee V<br>The privacy, confide<br>State of Tennessee v<br>information is collect<br>voluntarily by an ind<br>that asks for the infor<br>disclose the informat<br>web site | when the second second | g. You must accept the G<br>ent<br>als who visit the<br>us. No personal<br>provided<br>g in an activity<br>aragraphs<br>practices for the          | enient, and intera<br>ered and have lim<br>n our community<br>eneral Disclaimer | crive, to use ALL th<br>ted services as an a<br>a more enjoyable e<br>below before begin  | e services we provide, you<br>nonymous user. We trust<br>xperience.<br>ning your application.  |
| about the community whil<br>register and create a user a<br>will provide you with a new<br>Please "Allow Pop-ups fro<br>State of Tennessee V<br>The privacy, confide<br>State of Tennessee v<br>information is collect<br>voluntarily by an ind<br>that asks for the infor<br>disclose the informa<br>web site   | m This Site" before proceedin<br>w, higher level of service that i<br>m This Site" before proceedin<br>Veb Site Privacy Stateme<br>nce, and trust of individu<br>veb site are important to<br>ted at this site unless it is<br>ividual while participating<br>rmation. The following p<br>tion gathering and usage                                                                                                    | g. You must accept the G<br>ent<br>als who visit the<br>us. No personal<br>provided<br>g in an activity<br>aragraphs<br>practices for the<br>Check | enient, and intera<br>ered and have lim<br>n our community<br>eneral Disclaimer | crive, to use ALL the<br>ted services as an a<br>a more enjoyable e<br>below before begin | e services we provide, you<br>nonymous user. We trust<br>xperience.<br>ning your application.  |

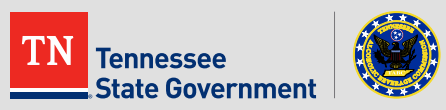

Use the arrow to select "Retail Package Store Application"

| Home Licenses                                                                                                    |                                                                                              |
|----------------------------------------------------------------------------------------------------|----------------------------------------------------------------------------------------------|
| Create an Application                                                                                                    | Search Existing                                                                              |
| Select a Record Type                                                                                                    |                                                                                              |
| Choose one of the followi                                                                                                    | ng available record types. For assistance please visit our website by clicking here.         |
| T                                                                                                    | Search                                                                                       |
| <ul> <li>Education</li> <li>Informational</li> <li>Liquor By The Drink</li> <li>Permits</li> <li>Retail</li> <li>Delivery Service License</li> <li>Direct Shipper License A</li> <li>Retail Food Store License</li> <li>Retail Package Store License</li> <li>Retail Special Legislation</li> <li>Satellite Facility License A</li> </ul> | Application<br>pplication<br>e Application<br>ense Application<br>Application<br>Application |
| <ul> <li>Supplier</li> <li>Wholesale</li> <li>Enforcement</li> </ul>                                                                                                    |                                                                                              |
| Continue Application                                                                                                    | »                                                                                            |

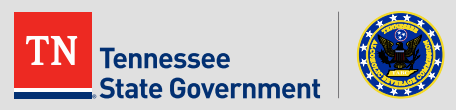

Click the "Add a Row" button to enter any existing license information that you currently have with TABC.

|                                    | Home Licenses                                            |                                                        |                                              |                                   |                                            |                                        |              |       |
|------------------------------------|----------------------------------------------------------|--------------------------------------------------------|----------------------------------------------|-----------------------------------|--------------------------------------------|----------------------------------------|--------------|-------|
|                                    | Create an Application                                    | Search Existing                                        |                                              |                                   |                                            |                                        |              |       |
|                                    | Retail Package Store Lic                                 | ense Application                                       |                                              |                                   |                                            |                                        |              |       |
|                                    | 1 License<br>Information                                 | 2 Contacts and<br>Addresses                            | 3 Additional<br>Information                  | 4 Documents                       | 5 Review                                   | 6 7                                    |              |       |
|                                    | Step 1: License Info<br>Please enter any existing licens | rmation > License In<br>ses you hold with the State of | formation<br>Tennessee Alcoholic Beverage Co | ommission. If you do not currentl | y hold any licenses, go to the ne<br>* inc | ext page.<br>dicates a required field. |              |       |
|                                    | Licenses<br>LICENSES                                     |                                                        |                                              |                                   |                                            |                                        |              |       |
|                                    | Showing 0-0 of 0                                         |                                                        |                                              |                                   |                                            |                                        |              |       |
|                                    | License Ty<br>No records found.                          | pe                                                     | License                                      | Number                            |                                            | >                                      |              |       |
| Click to save and exit application | Add a Row 🔽 🛛                                            | dit Selected Delete Se                                 | lected                                       |                                   |                                            |                                        | Click to con | ntinu |
|                                    | Save and resume late                                     | -                                                      |                                              |                                   | Continue                                   | Application »                          |              |       |

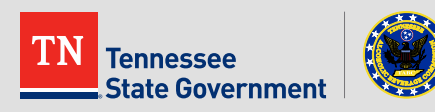

#### Complete the form

Tennessee

State Government

| Create an Application<br>Retail Package Store Lice       | Search Existing<br>ense Application |                                  |             |          |                            |
|----------------------------------------------------------|-------------------------------------|----------------------------------|-------------|----------|----------------------------|
| 1 License<br>Information                                 | 2 Contacts and Addresses            | 3 Additional<br>Information      | 4 Documents | 5 Review | 6 7                        |
| Step 1: License Infor                                    | rmation > Renewal                   | Check                            |             | *in      | idicates a required field. |
| RENEWAL CHECK                                            | (                                   |                                  |             |          |                            |
| RENEWAL CHECK<br>* Are you applying for a n<br>license?: | iew license or renewal of a         | an existingSelect<br>New License |             |          |                            |
|                                                          |                                     | Renew Existing Lie               | ense        |          |                            |
| Save and resume later                                    |                                     |                                  |             | Continue | e Application »            |
|                                                          |                                     |                                  |             |          |                            |

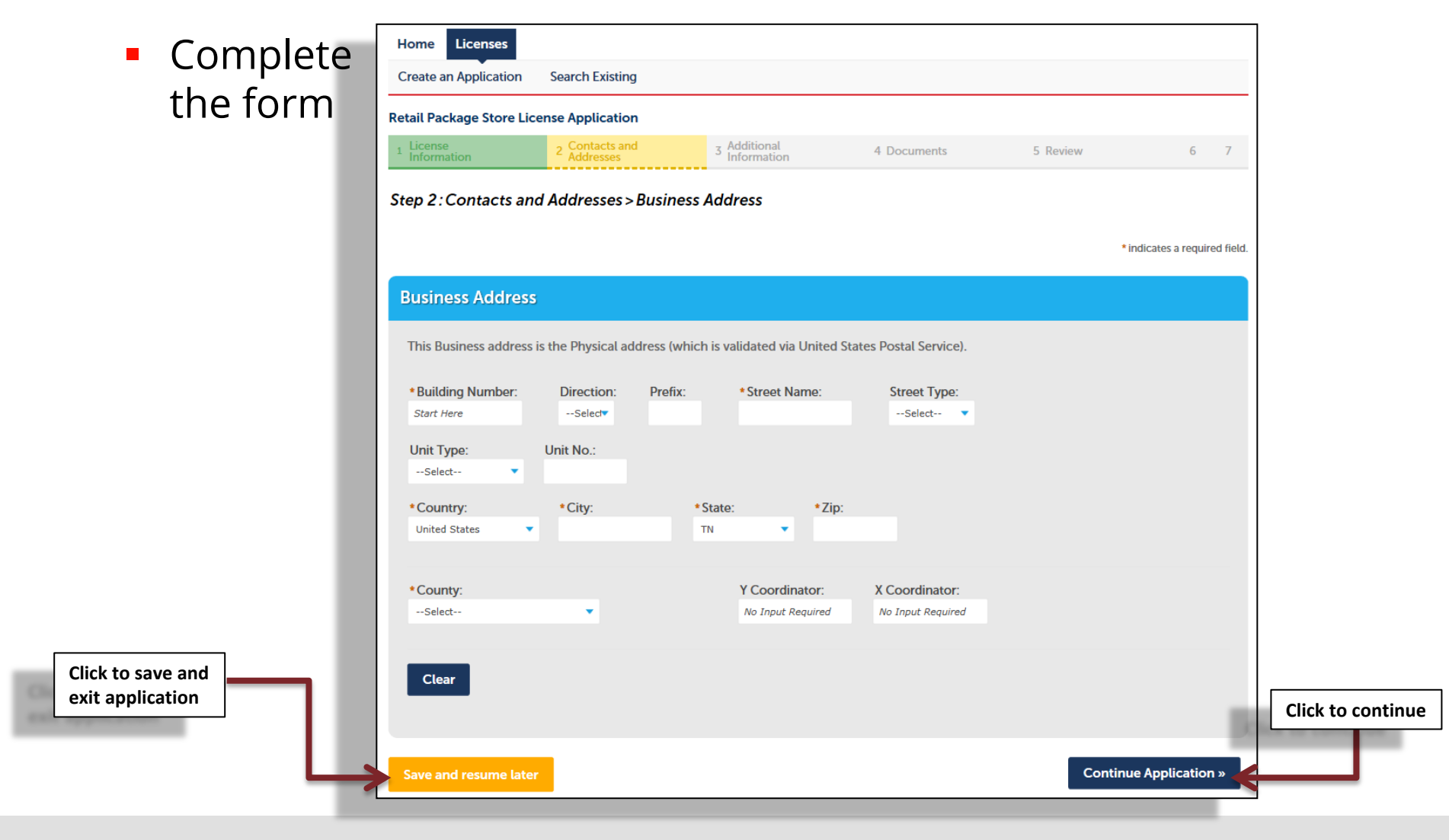

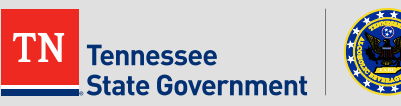

|                                    | Home Licenses                                                                                                    |  |
|------------------------------------|----------------------------------------------------------------------------------------------------|--|
| Complete                           | Create an Application Search Existing                                                                                                    |  |
|                                    | Retail Package Store License Application                                                                                                    |  |
| the form                           | License<br>information         2 Contacts and<br>Addresses         3 Additional<br>Information         4 Documents         5 Review         6         7                                                                                                    |  |
|                                    | Step 2: Contacts and Addresses > Business Verification         Please complete the following form to verify Business Entity status with the Tennessee Secretary of State.         Special Note: (Please read)         Entering a Secretary of State Control Number below will automatically create a Business Information contact type on the next page of this application. Please read instructions regarding Business Contact types on that page carefully. NOTE: The automatically created Business Information contact type will be incomplete as indicated by an ERROR message. Edit and complete the Business Information contact entry to remove the ERROR message. |  |
|                                    | * indicates a required field.                                                                                                    |  |
|                                    | Secretary of State Information                                                                                                    |  |
|                                    | SECRETARY OF STATE INFORMATION  * Legal Business Structure:                                                                                                    |  |
|                                    | Sole Proprietorship  * Do you have a Tennessee Secretary of State Control Number?:  Yes  No                                                                                                    |  |
|                                    | Secretary of State Control Number:                                                                                                    |  |
|                                    | Primary Phone No.:                                                                                                    |  |
|                                    | Legal Business Name:                                                                                                    |  |
|                                    | Additional Secretary of State Info:                                                                                                    |  |
| Click to save and exit application | spell check<br>* Is the above information accurate?:<br>Yes O No                                                                                                    |  |
|                                    |                                                                                                    |  |
| L                                  | Save and resume later Continue Application >                                                                                                    |  |

TN Tennessee State Government

- Complete the form
- Enter all required contact information

| Information <sup>2</sup> Addresses <sup>3</sup> Informat                                                                                                    | 4 Documents                                                                                      |                                                                                                  |                                   |
|----------------------------------------------------------------------------------------------------|--------------------------------------------------------------------------------------------------|--------------------------------------------------------------------------------------------------|-----------------------------------|
|                                                                                                    | on                                                                                               | 5 Review                                                                                         | 6 7                               |
| ep 2: Contacts and Addresses > Contacts                                                                                                    |                                                                                                  | * indica                                                                                         | ates a required field.            |
| Contact List                                                                                                    |                                                                                                  |                                                                                                  |                                   |
|                                                                                                    |                                                                                                  |                                                                                                  |                                   |
| There will be multiple Business Contact entries per application in most cases<br>or the "Add New" buttons below.                                                                                                    | The Type of contact will be selected                                                             | d for each. You will enter these using "Select                                                   | t from Account"                   |
| "Select from Account" will allow you to use contact information already asso                                                                                                    | ciated with this account.                                                                        |                                                                                                  |                                   |
| FIRST: Add one contact entry using the <u>Business Information</u> Type. Every app<br>be the licensee;                                                                                                    | lication needs one. This is the conta                                                            | ct and specific location used for the busines                                                    | is itself that will               |
| Note: If you previously listed a Secretary of State control number for your bu<br>edit and complete the entry with additional information, a displayed ERROR                                                                             | siness, a <u>Business Information</u> entry<br>nessage will direct you to do so;                 | will automatically be created; HOWEVER, yo                                                       | ou will need to                   |
| SECOND: Add a contact entry FOR EACH BUSINESS OWNER using a <u>Business</u><br>ownership. Use "Business Owner – Individual" for named individuals (people)<br>The total entries for Business Owners must equal 100% to be approved durin | <u>Owner</u> Type. Every application neer<br>and "Business Owner – Organization<br>g processing. | ds at least one. Each entry will indicate the p<br>n° for organizations (LLC, Partnerships, Corp | percentage of<br>porations, etc). |
| Note: To facilitate application processing, please provide additional "Busines<br>Organization" entries;                                                                                                    | Owner-Individual* entries for any n                                                              | amed individuals making up the "Business O                                                       | Wmer –                            |
| THIRD: Add an optional contact entry for a Business Representative (attorned                                                                                                    | , accountant, etc.) if needed.                                                                   |                                                                                                  |                                   |
| Required Contact Type Minimum<br>A Business Information 1                                                                                                    |                                                                                                  |                                                                                                  |                                   |
| Select from Account Add New                                                                                                    |                                                                                                  |                                                                                                  |                                   |
| Showing 0-0 of 0                                                                                                    |                                                                                                  |                                                                                                  |                                   |
| Action Full Name Leg                                                                                                    | al Business Name                                                                                 | Contact Type                                                                                     |                                   |
| No records found.                                                                                                    |                                                                                                  |                                                                                                  |                                   |
| <                                                                                                    |                                                                                                  | >                                                                                                | Click t                           |

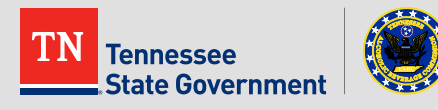

Click to save and exit application

- Complete the form
- Enter a
   Master
   Company
   RLPS ID (if applicable i.e WIGS)

| Home Licenses                                               |                                  |                                  |                             |                           |                             |
|-------------------------------------------------------------|----------------------------------|----------------------------------|-----------------------------|---------------------------|-----------------------------|
| Create an Application                                       | Search Existing                  |                                  |                             |                           |                             |
| Retail Package Store Lie                                    | cense Application                |                                  |                             |                           |                             |
| 1 License<br>Information                                    | 2 Contacts and<br>Addresses      | 3 Additional<br>Information      | 4 Documents                 | 5 Review                  | 6 7                         |
| Step 3 : Additional I                                       | nformation > Addit               | ional Information                |                             | •1                        | indicates a required field. |
| Application Info                                            | rmation                          |                                  |                             |                           |                             |
| PACKAGE STORE INFO                                          | þ                                |                                  |                             |                           |                             |
| * Number of Retail Pac                                      | ckage Stores Owned: 경            | )                                |                             |                           |                             |
| *Deed/Lease Expiration                                      | on Date:                         |                                  |                             |                           |                             |
| * Does the business er<br>O Yes O No                        | mploy some person not            | otherwise connected with you     | ur store, to keep your book | s?:                       |                             |
| * Does the business in<br>during the upcoming<br>O Yes O No | tend to offer compleme<br>year?: | entary samples of the products   | sold for tastings, to be he | ld on the premises of the | retail store                |
| * Does the business in<br>○ Yes ○ No                        | tend to make delivery o          | f product using business's emp   | oloyees?:                   |                           |                             |
| * Does the business ha                                      | ave a contract with any          | licensed delivery service to del | iver alcohol using delivery | service employees?:       |                             |
| MASTER COMPANY IN                                           | FORMATION                        |                                  |                             |                           |                             |
| Master Company RLP                                          | S ID:                            |                                  |                             |                           |                             |
|                                                             |                                  |                                  |                             |                           |                             |
|                                                             |                                  |                                  |                             |                           |                             |

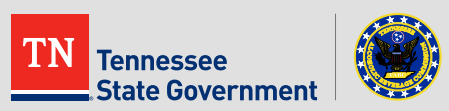

- Complete the form
- Add the store
   <u>certified</u>
   designated
   manager's
   information
- Add the store clerk's information

| DESIGNATED MANAGER LI                                                  | ST                                                |                                  |                      |                            |                         |
|------------------------------------------------------------------------|---------------------------------------------------|----------------------------------|----------------------|----------------------------|-------------------------|
| To add new Designated Managers<br>change the status from 'Active' to ' | to the list, select the 'Add Addtl M<br>Inactive' | anagers' button To Remove Desig  | nated Managers fr    | om the list, select the Ma | nager to be removed and |
| Showing 0-0 of 0                                                       |                                                   |                                  |                      |                            |                         |
| Designated Manag                                                       | er RLPS ID First Name                             | Middle Name Last Name            | Date Hired           | Last Training Date         | Change Status           |
| No records found.                                                      |                                                   |                                  |                      |                            |                         |
| <                                                                      |                                                   |                                  |                      |                            | >                       |
| Add Addti Managors                                                     | Edit Selected                                     |                                  |                      |                            |                         |
| 'Inactive'                                                             | the Add Add Clerks button to                      | Nemore clerks norm the ust, sete | of the Glerk to be i | entoved and change the     | status nom Active to    |
|                                                                        |                                                   |                                  |                      |                            |                         |
| Showing 0-0 of 0                                                       |                                                   |                                  |                      |                            |                         |
| Showing 0-0 of 0<br>First Name                                         | Middle Name                                       | Last Name                        |                      | Change Status              |                         |
| Showing 0-0 of 0<br>First Name<br>No records found.                    | Middle Name                                       | Last Name                        |                      | Change Status              |                         |
| Showing 0-0 of 0<br>First Name<br>No records found.                    | Middle Name                                       | Last Name                        |                      | Change Status              | >                       |
| Showing 0-0 of 0<br>First Name<br>No records found.                    | Middle Name<br>lit Selected                       | Last Name                        |                      | Change Status              | >                       |
| Showing 0-0 of 0<br>First Name<br>No records found.                    | Middle Name<br>it Selected                        | Last Name                        |                      | Change Status              | >                       |
| Showing 0-0 of 0<br>First Name<br>No records found.                    | Middle Name<br>lit Selected                       | Last Name                        |                      | Change Status              | >                       |
| Showing 0-0 of 0<br>First Name<br>No records found.                    | Middle Name                                       | Last Name                        |                      | Change Status              |                         |
| Showing 0-0 of 0<br>First Name<br>No records found.                    | Middle Name                                       | Last Name                        |                      | Change Status              | >                       |
| Showing 0-0 of 0<br>First Name<br>No records found.                    | Middle Name                                       | Last Name                        |                      | Change Status              | >                       |
| Showing 0-0 of 0<br>First Name<br>No records found.                    | Middle Name                                       | Last Name                        |                      | Change Status              | ontinue Application     |
| Showing 0-0 of 0<br>First Name<br>No records found.                    | Middle Name                                       | Last Name                        |                      | Change Status              | ontinue Application     |
| Showing 0-0 of 0<br>First Name<br>No records found.                    | Middle Name                                       | Last Name                        |                      | Change Status              | >                       |

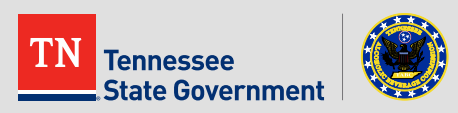

Click the "Add" button to attach all required documents

|                                                                                 | and the state                                                                                                    |                                                                                                    |                                                                                             |                                                                                                    |
|---------------------------------------------------------------------------------|----------------------------------------------------------------------------------------------------|----------------------------------------------------------------------------------------------------|---------------------------------------------------------------------------------------------|----------------------------------------------------------------------------------------------------|
| pload all                                                                       | required docum                                                                                                    | nents and property                                                                                           | select a description                                                                        | of what each document is.                                                                                                    |
| he maximu<br>lequired [<br>each own<br>Alcohol De<br>urisdiction<br>Application | m file size allowed<br>Documents: Ret<br>er), Credit Chec<br>ealer Registration<br>n), City/County<br>n Questions For | is 25 MB.<br>ail Liquor License N<br>:k (each owner), De<br>on Form 5630.5d, C<br>Business License, C<br>rm. | Notice with sworn a<br>ed/Lease to Applica<br>ertificate of Registr<br>Certificate of Compl | ffidavit from newspaper as to publication, Retail Personal Financial Staten<br>Int Entity, Past Tax Returns (two years), Bank Statements (past 3 months),<br>ation Sales and Use Tax, Certificate of Occupancy (issued by local<br>iance (each owner), Government-Issued Photo Identification, Additional |
| Action                                                                          | Name                                                                                                    | Туре                                                                                                    | Size                                                                                        | Latest Update                                                                                                    |
| No record                                                                       | ds found.                                                                                                    |                                                                                                    |                                                                                             |                                                                                                    |
|                                                                                 |                                                                                                    |                                                                                                    |                                                                                             |                                                                                                    |
| Select f                                                                        | rom Account                                                                                                    | Add                                                                                                    |                                                                                             |                                                                                                    |
| Select f                                                                        | rom Account<br>esume later                                                                                            | Add                                                                                                    |                                                                                             | Continue Applicatio                                                                                                    |
| Select f                                                                        | rom Account                                                                                                    | Add                                                                                                    |                                                                                             |                                                                                                    |

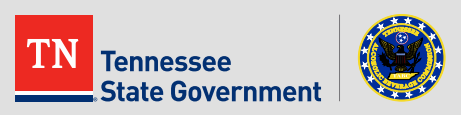

- Review your application information
- Edit your entry as needed
- Check that the correct required documents are uploaded
- Acknowledge your entry

| I certify that I have read and understand the instructions that accompany this application<br>complete, and correct and that no material information has been omitted. By checking the<br>signing and filing this application. | and that the statements made as part of this application are true, A |
|----------------------------------------------------------------------------------------------------|----------------------------------------------------------------------|
| By checking this box, I agree to the above certification.                                                                                                    | V<br>Date:                                                           |
| Save and resume later                                                                                                    | Continue Application »                                               |

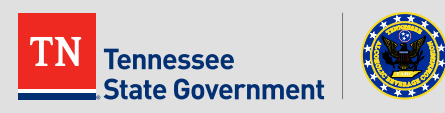

Click the "Continue Application" button to pay the application fee

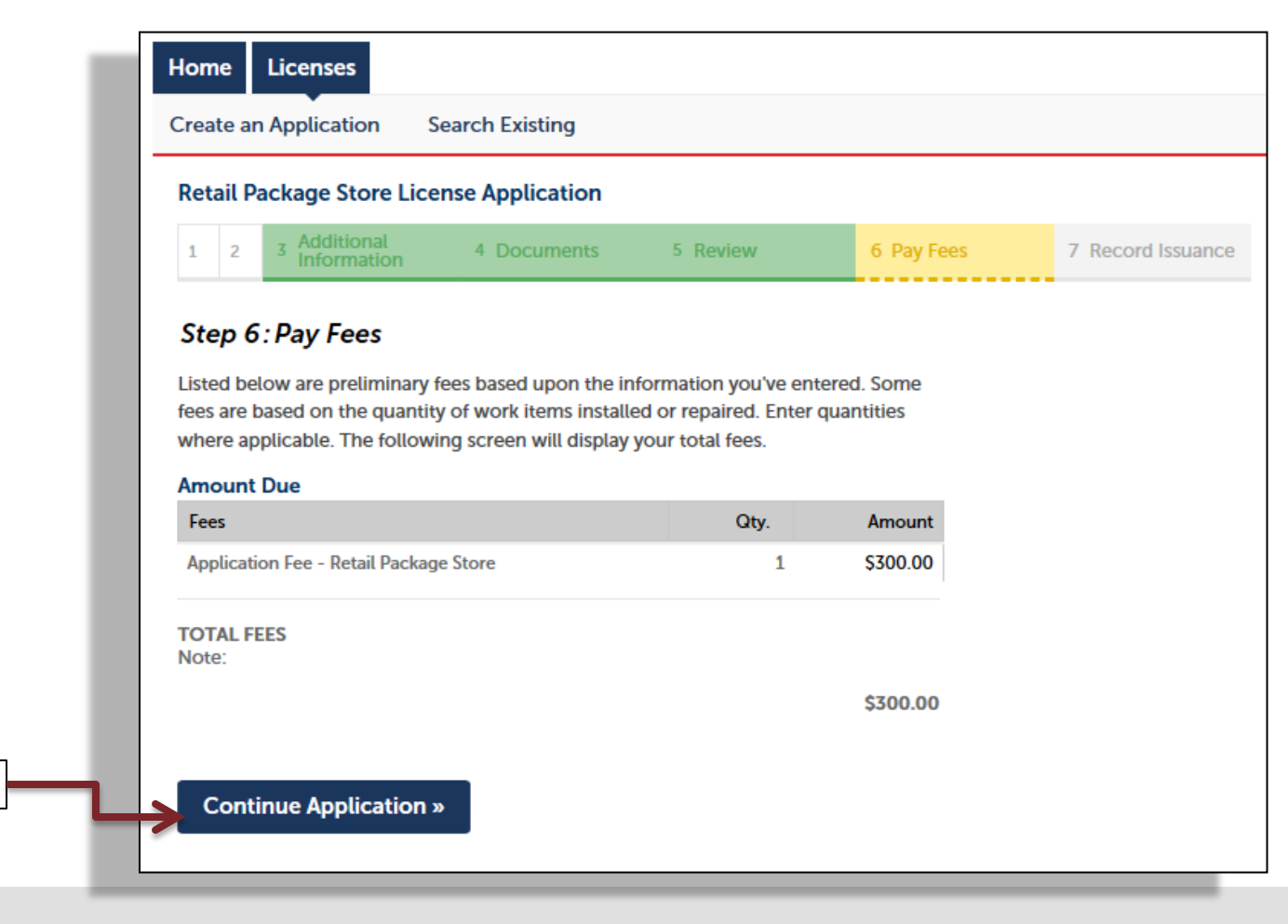

Click to continue

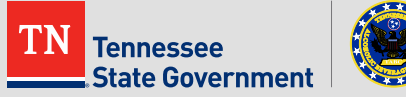

#### Application completed

| Home Licenses                                                                 |                               |                              |                         |                   |
|-------------------------------------------------------------------------------|-------------------------------|------------------------------|-------------------------|-------------------|
| Create an Application Search Existing                                         |                               |                              |                         |                   |
| Retail Package Store License Application                                      |                               |                              |                         |                   |
| 1 2 3 Additional 4 Do                                                         | cuments 5 Revie               | w <b>6</b> Pay               | / Fees                  | 7 Record Issuance |
| Step 7: Record Issuance                                                       |                               |                              |                         |                   |
| Your record has been successfully so<br>Please print your record and retain a | ubmitted.<br>a copy.          |                              |                         |                   |
|                                                                               |                               |                              |                         |                   |
| Your Record Number is 17A-NRTL-RPS-00000                                      | 04:                           |                              | New Red                 | cord ID           |
| You will need this number to check the status of y                            | our record.                   |                              | Duint                   |                   |
| Print/View Receipt                                                            |                               | Per                          | Print payment re        | ceipt             |
| Your may view your record detail, check status, an                            | d upload additional documenta | ion by clicking the View Rec | ord Details button belo | W.                |
| View Record Details »                                                         |                               |                              |                         |                   |

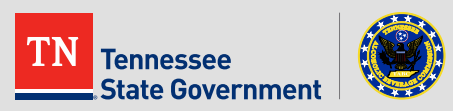

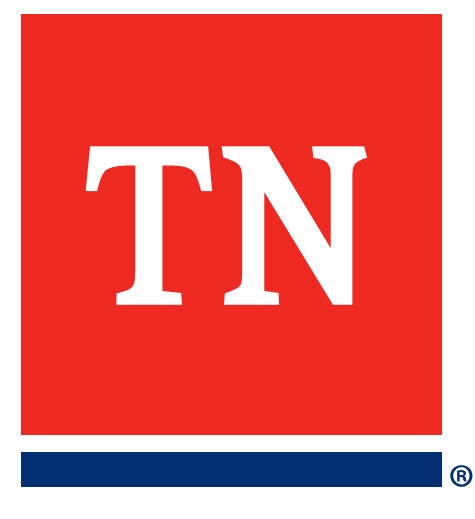

# Thank You